# COMO ACTIVAR SU SEGUNDO PASO DE SEGURIDAD PARA PODER CAMBIAR SU PASSWORD DE ACCESO EN MICROSOFT OFFICE 365

Para poder cambiar su password de forma automática si necesitad de la intervención del administrador, Microsoft requiere un Segundo paso de seguridad para poder validar que usted es el dueño de la cuenta (Two Step verification). Seleccione **Next** 

#### Parte 1

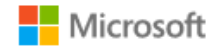

## More information required

Your organization needs more information to keep your account secure

Use a different account

Learn more

<u>Next</u>

Parte 2

Seleccione el método de validación deseado ya sea su celular o una cuenta alterna de email que no sea el institucional que registro en la cuenta.

?

Microsoft

# don't lose access to your account!

To make sure you can reset your password, we need to collect some info so we can verify who you are. We won't use this to spam you - just to keep your account more secure. You'll need to set up at least 1 of the options below.

• Authentication Phone is not configured. Set it up now

Authentication Email is not configured. Set it up now

cancel

finish

Verifique que haya recibido el código de validación.

Una vez validado la autenticidad de su cuenta seleccione Finish

Microsoft

# don't lose access to your account!

Thanks! We'll use the info below to recover your account if you forget your password. Click "finish" to close this page.

Authentication Phone is set to + 1787 5902338. Change

I Authentication Email is not configured. Set it up now

cancel

finish

# **CAMBIAR SU PASSWORD**

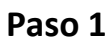

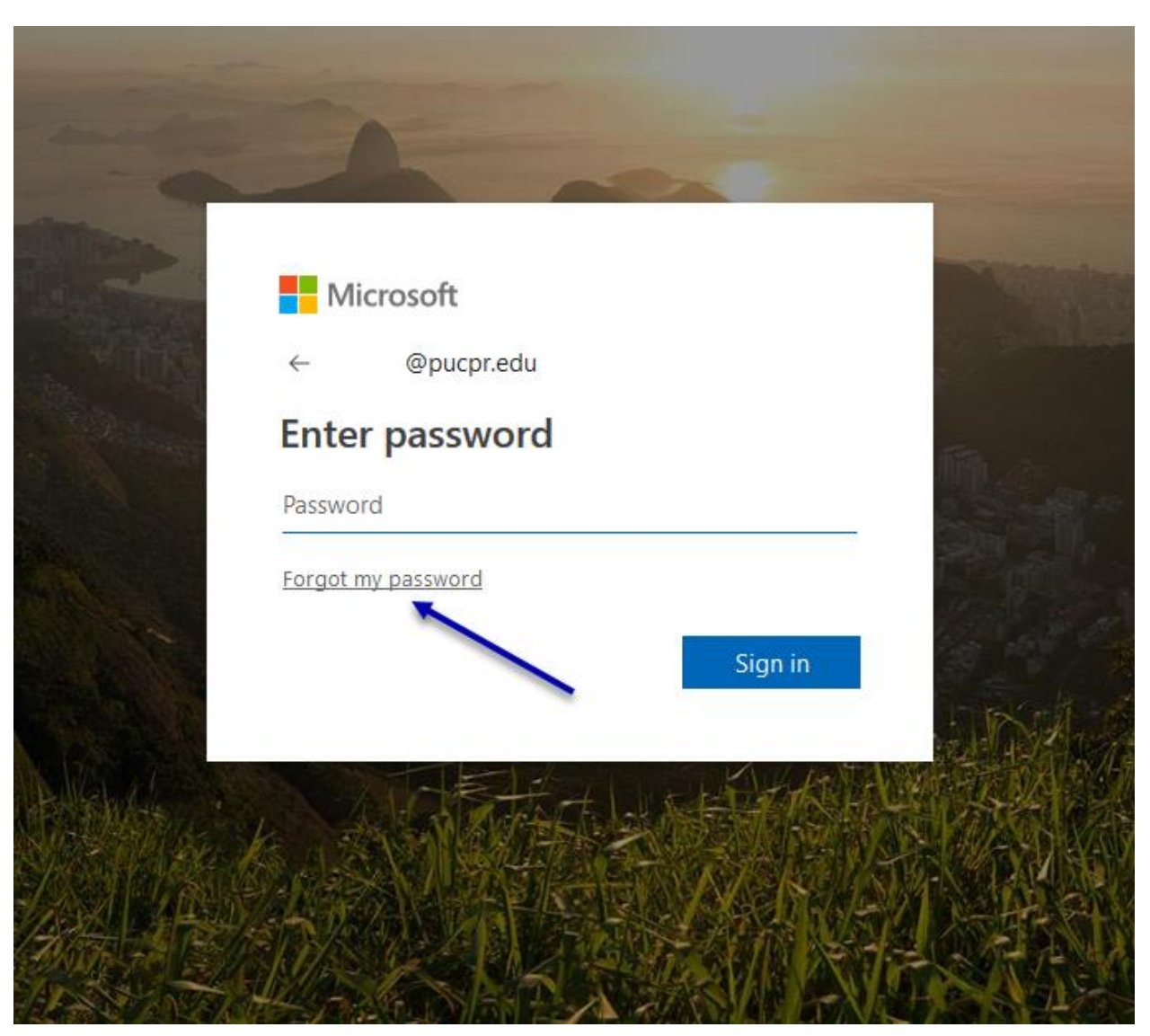

Entre su user name institucional (email) y seleccione Forgot my password

## Microsoft

# Get back into your account

## Who are you?

To recover your account, begin by entering your user ID and the characters in the picture or audio below.

User ID:

| taller05@pucpr.edu                         |                       |
|--------------------------------------------|-----------------------|
| Example: user@contoso.onmicrosoft.co       | m or user@contoso.com |
| 00                                         | <b>u</b> (1)(         |
|                                            | 2                     |
| n KOM                                      |                       |
|                                            |                       |
| Enter the characters in the picture or the | words in the audio.   |

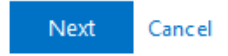

Entre en código de seguridad que la pantalla le presenta y seleccione Next

# Get back into your account

verification step 1 > choose a new password

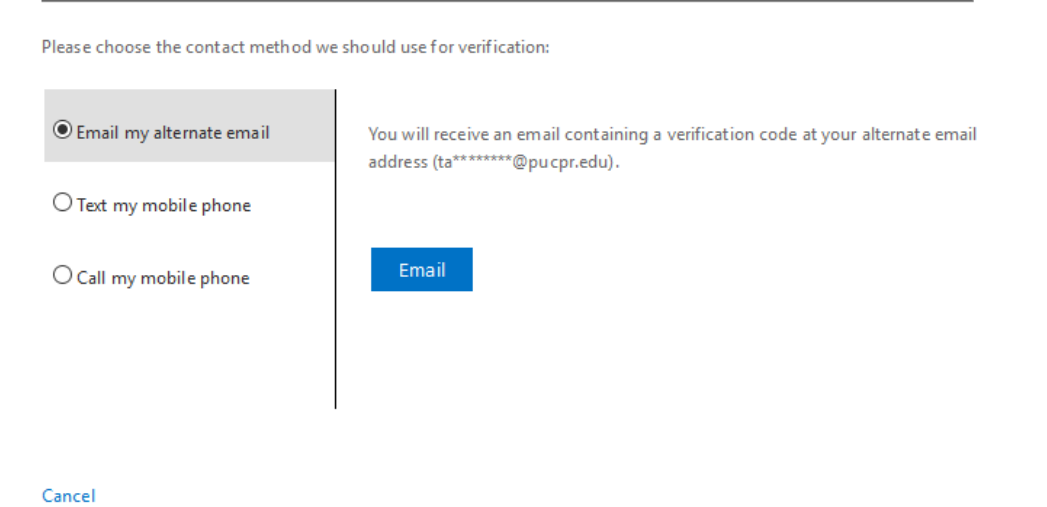

Seleccione el método que había seleccionado anteriormente de validación ya sea el email o el envió del código al celular registrado en su cuenta.

# Get back into your account

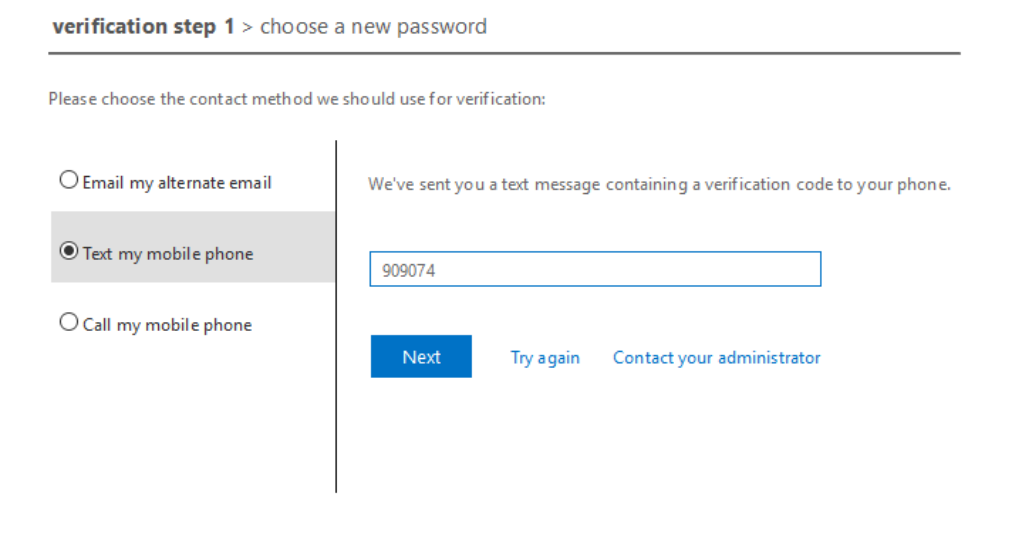

Cancel

Seleccione Next

Seleccione su nuevo password y dele Finish

### Microsoft

# Get back into your account

verification step 1 <> choose a new password

|                      | A strong password is required. Strong passwords                                              |
|----------------------|----------------------------------------------------------------------------------------------|
| assword strength     | are 8 to 16 characters and must combine                                                      |
| onfirm new password: | uppercase and lowercase letters, numbers, and<br>symbols. They cannot contain your username. |